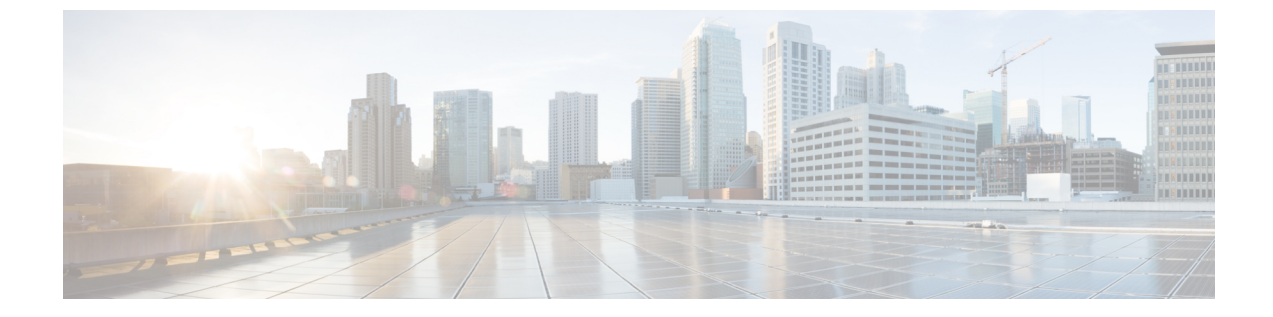

## ルート発信元情報の検証

・ルート発信元情報の検証(1ページ)

## ルート発信元情報の検証

ルート発信元検証(ROV)ツールは、ROAレコード情報をBGP更新経由で受信した情報と比較します。

- **ステップ1** メインウィンドウで、[外部ルートの分析 (External Routing Analysis)]>[ツール (Tools)]>[ルート発信 元検証 (Route Origin Validation)]の順にクリックします。
- **ステップ2** 関連付けられたプレフィックス ROA レコードを表示するには、単一の ASN を入力し、[表示(View)] を クリックします。ASN は後で削除および追加できます。
- ステップ3 [タイムフレーム (Timeframe)]ドロップダウンリストから、ROA レコードを表示する期間を選択します。
- ステップ4 フィルタを編集、追加、または削除します。デフォルトでは、[無効(Invalid)]オプションフィルタの [ROVステータス(ROV Status)]が有効になっており、ROA 違反があるすべてのプレフィックスが一覧表 示されます。

例:

ここをクリックして、ASNの追加方法、ROVステータスフィルタの削除方法、および ROA 最大長フィルタの追加方法の例を確認してください。

ステップ5 ROV テーブルの情報を表示します。

表 1: ROV テーブルの説明

| カラムおよびフィールド      | 説明                              |
|------------------|---------------------------------|
| プレフィックス (Prefix) | ROA で ASN のアドバタイズが許可されるプレフィックス。 |

| カラムおよびフィールド              | 説明                                                                         |
|--------------------------|----------------------------------------------------------------------------|
| ROA ソース (ROA Source)     | ROA を公開した組織。例:                                                             |
|                          | American Registry for Internet Numbers (ARIN)                              |
|                          | Internet Numbers Registry for Africa (AFRINIC)                             |
|                          | Asia-Pacific Network Information Centre (APNIC)                            |
|                          | Latin American and Caribbean Internet Addresses Registry (LACNIC)          |
|                          | • Réseaux IP Européens (RIPE NCC)                                          |
| ROA ASN                  | プレフィックスの発信が ROA によって許可される AS 番号。                                           |
| 確認された ASN (Observed ASN) | BGP 更新で確認された発信元 ASN。                                                       |
| ROA 最大長(ROA Max Length)  | ROA でASNのアドバタイズが許可される最も明確なIP プレフィック<br>スの最大プレフィックス長。                       |
| 注意(Notes)                | ROV ステータスが [無効 (Invalid)]の場合、違反の理由が表示されます。それ以外の場合は、最後の ROA スキャンの日時が表示されます。 |
| 最終更新日(Last Updated)      | このROA プレフィックスデータが最後に取得された日時。                                               |
| ROV ステータス(ROV Status)    | ROA のステータスは次のいずれかになります。                                                    |
|                          | •[有効(Valid)]: ROA 情報が BGP 更新と一致しています。                                      |
|                          | •[無効(Invalid)]: ROA 情報が BGP 更新とは異なっています。                                   |
|                          | ・[不明(Unknown)]:このプレフィックスには一致するROAがありません。                                   |

**ステップ6** (任意) プレフィックスパストポロジを可視化します。プレフィックスの横にある <sup>2</sup>ショートカットを クリックします。

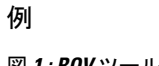

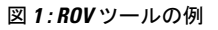

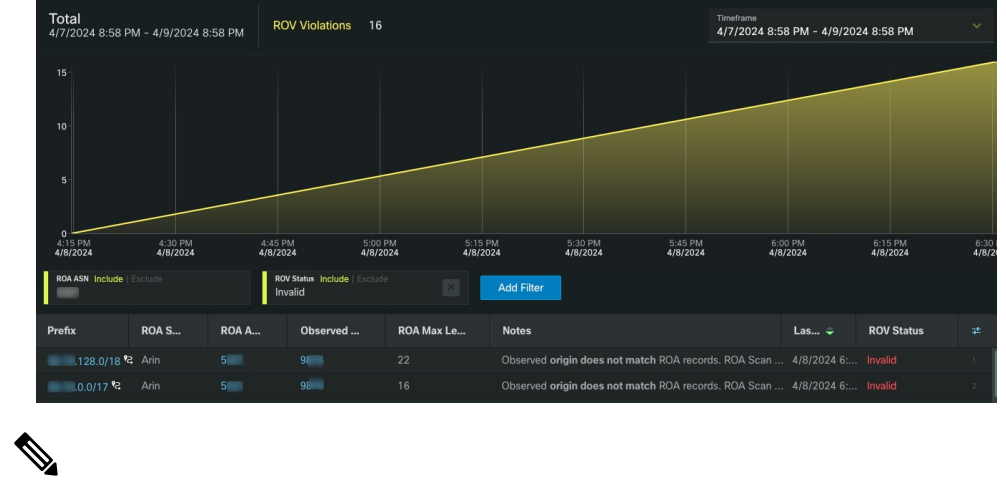

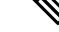

このガイドのHTMLバージョンを表示している場合は、画像をクリックしてフルサイ (注) ズで表示してください。

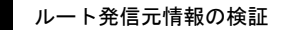

翻訳について

このドキュメントは、米国シスコ発行ドキュメントの参考和訳です。リンク情報につきましては 、日本語版掲載時点で、英語版にアップデートがあり、リンク先のページが移動/変更されている 場合がありますことをご了承ください。あくまでも参考和訳となりますので、正式な内容につい ては米国サイトのドキュメントを参照ください。